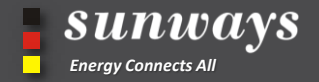

**.** 

# Sunways Portal APP Basic Introduction

**+ -**UPS

www.sunways-tech.com

~7

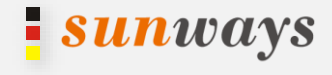

## CONTENTS

## 01 Overview

- 02 I am an Owner
- 03 I am a Distributor
- 04 Others

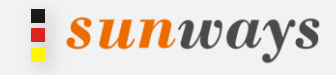

## Overview

### Overview

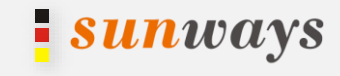

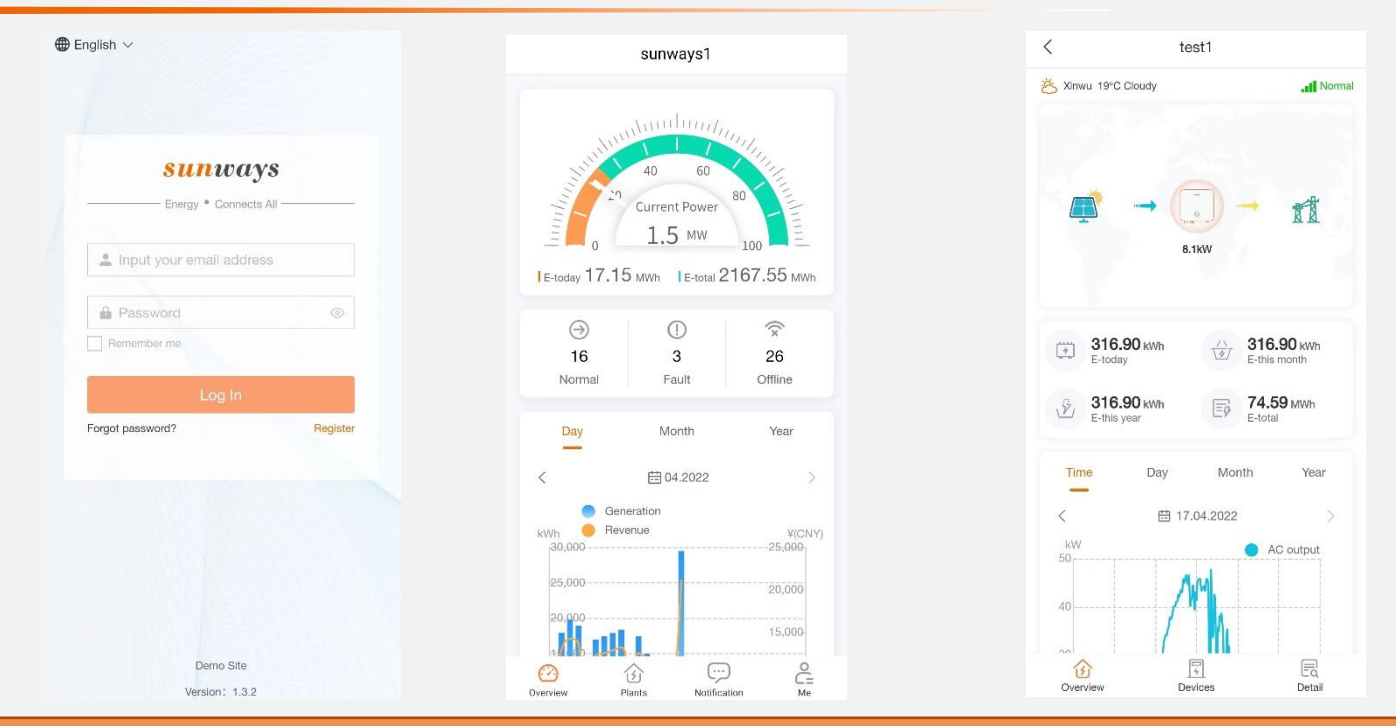

Sunways Portal APP is a mobile application used to manage PV plants. The app allows you to create PV plants, manage devices, view energy data, set parameters and perform routine maintenance. It is a convenient platform for maintenance

## Downloading and Installing the App

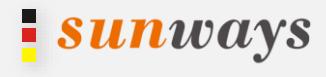

Method 1: Acccess <u>https://www.sunways-portal.com/download/download.html</u> using the mobile phone browser and download the latest installation package

Method 2: Search for Sunways Portal in Apple Store to download and install the appMethod

Method 3:Scan the QR code to download and install the app.

Note: Mobile phone operating system: Android 8, IOS 9 or later

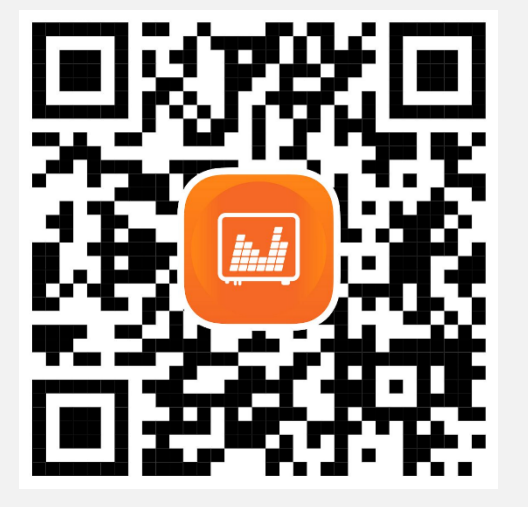

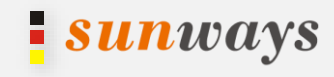

## I am an Owner

## Registration

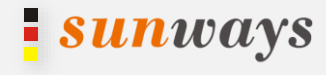

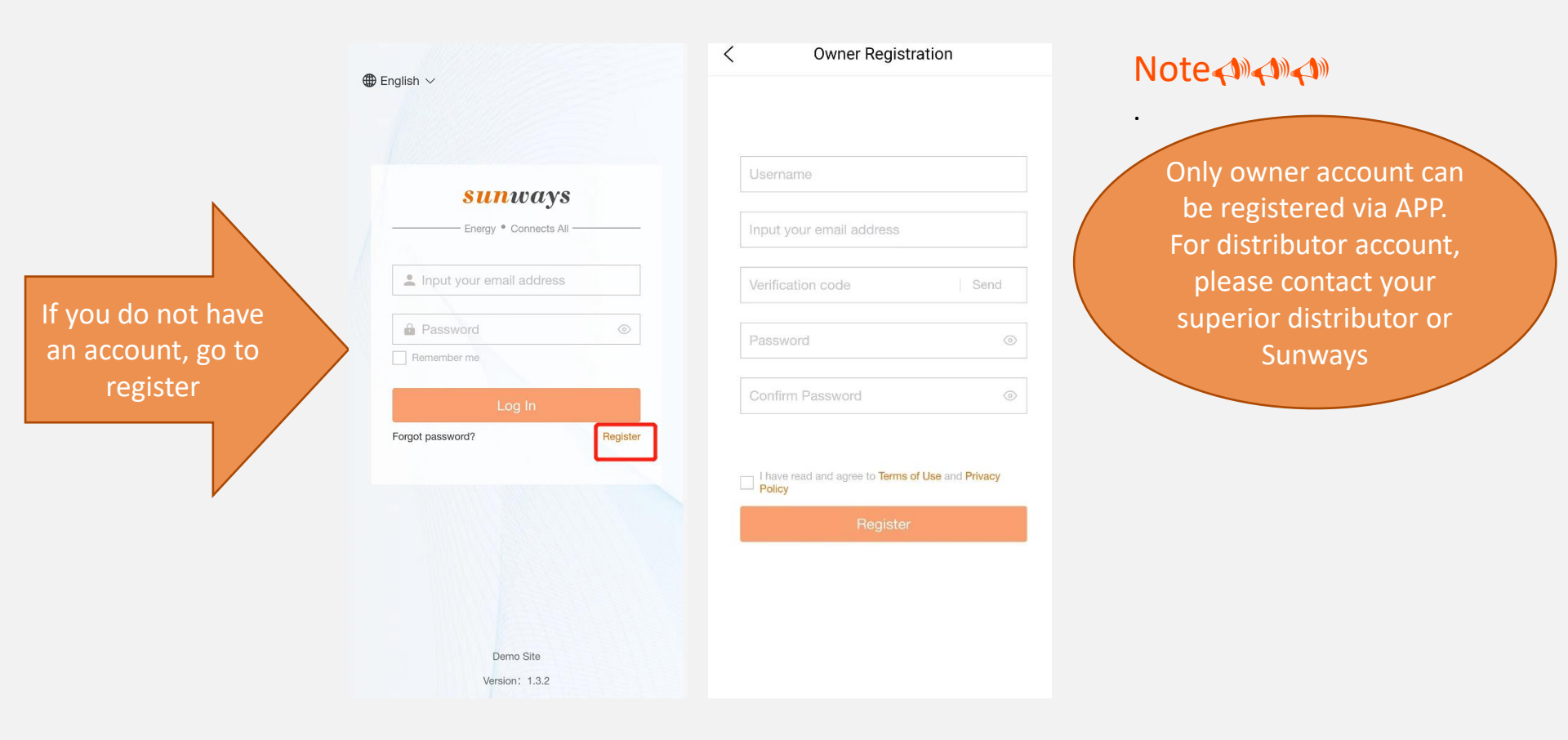

Log in

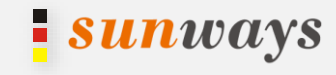

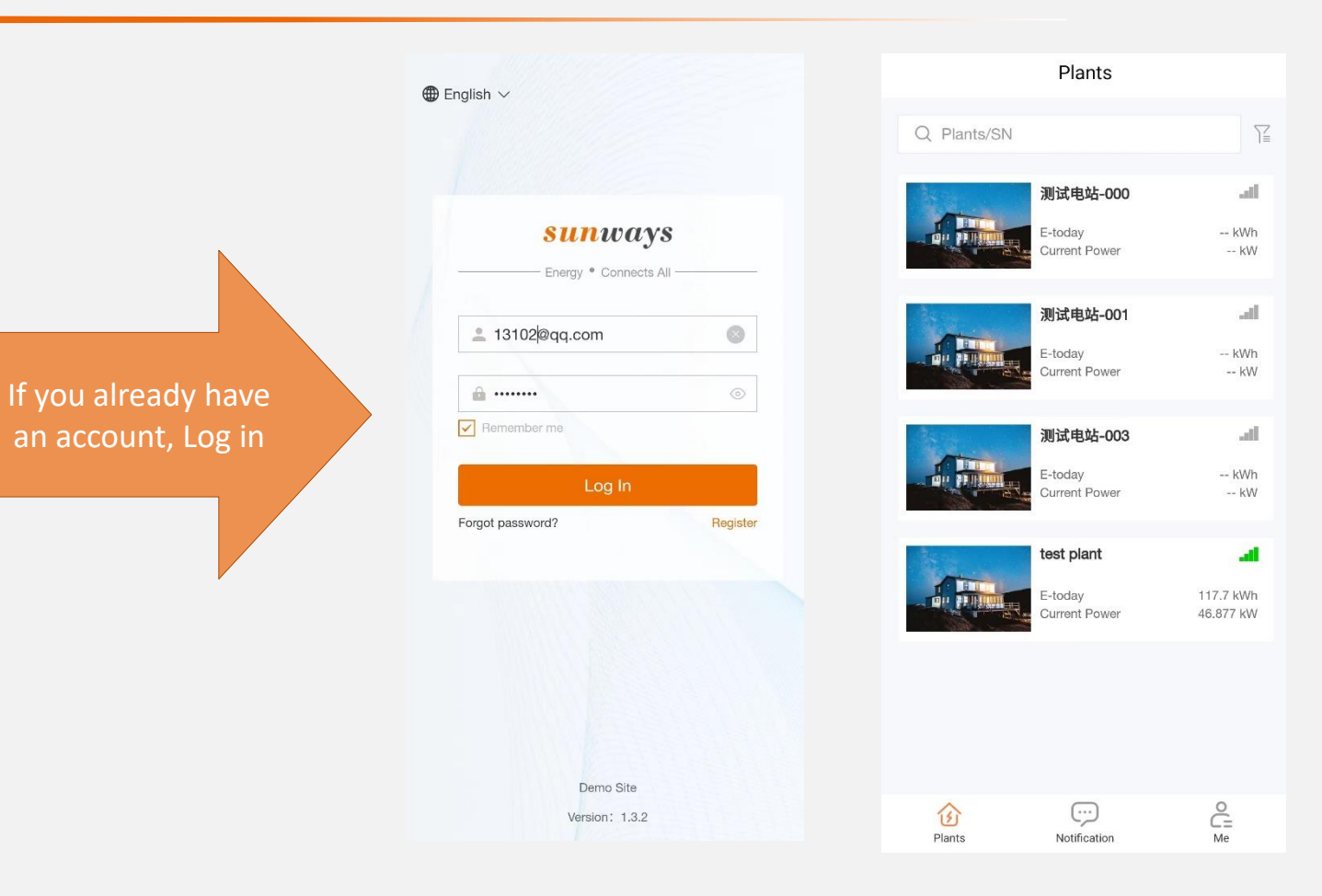

Log Out

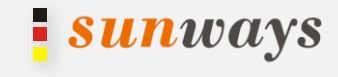

Step 1: Log in to the overview screen, tap[Me]

### Step 2: In [Me] screen, tap[Settings]

#### Step 3: Tap [Log out]

|                |        | ß     |  |
|----------------|--------|-------|--|
|                |        | -X-IX |  |
| Plant manage   | ement  | >     |  |
| ╤ WIFI Configu | ration | >     |  |
| 🔯 Settings     |        | >     |  |
|                |        |       |  |
|                |        |       |  |
|                |        |       |  |
|                |        |       |  |
|                |        |       |  |
|                |        |       |  |
| ^              |        | 0     |  |
| S              | ()     | Ğ     |  |

| III <sup>(1)</sup> 二川 み ④ | 🛛 🎗 🖭 11:20    |
|---------------------------|----------------|
| < Settings                |                |
|                           |                |
| Account security          | >              |
| Electricity Price Setting | 4\$(USA)/kWh > |
| Date and time             | >              |
| Default language          | English >      |
| Help                      | >              |
| After-sale service        | >              |
| About                     | 1.3.2 >        |
|                           |                |
| Log out                   | ]              |
|                           |                |

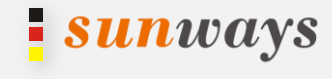

- Step 1: Log in to the overview screen, tap[Me]
- Step 2: In [Me] screen, tap [Plant management], enter the page and click [+] in the upper-right corner
- Step 3: Enter the PV plant information as required, including [Device Scanning]-[Installation Info]-[Other Info] After completed, tap[Complete], end.

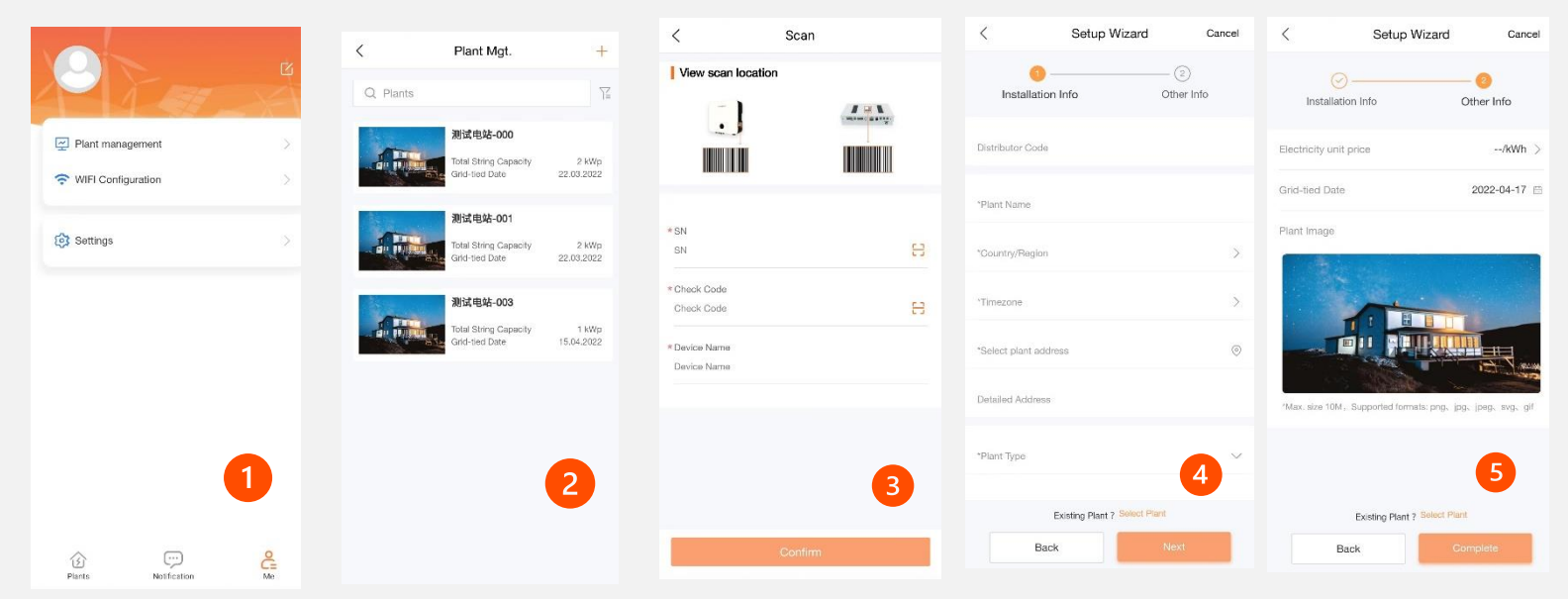

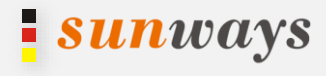

#### Precondition: You already have created PV plant on monitoring. If not, please operate as last page(Create a Plant).

- Step 1: Log in to the overview screen, tap[Me]
- Step 2: In [Me] screen, tap [Plant management], enter the page and click  $\lceil + \rfloor$  in the upper-right corner Step 3: Enter the device information as required, tap[Select plant] down the page, choose the right

related plant, complete.

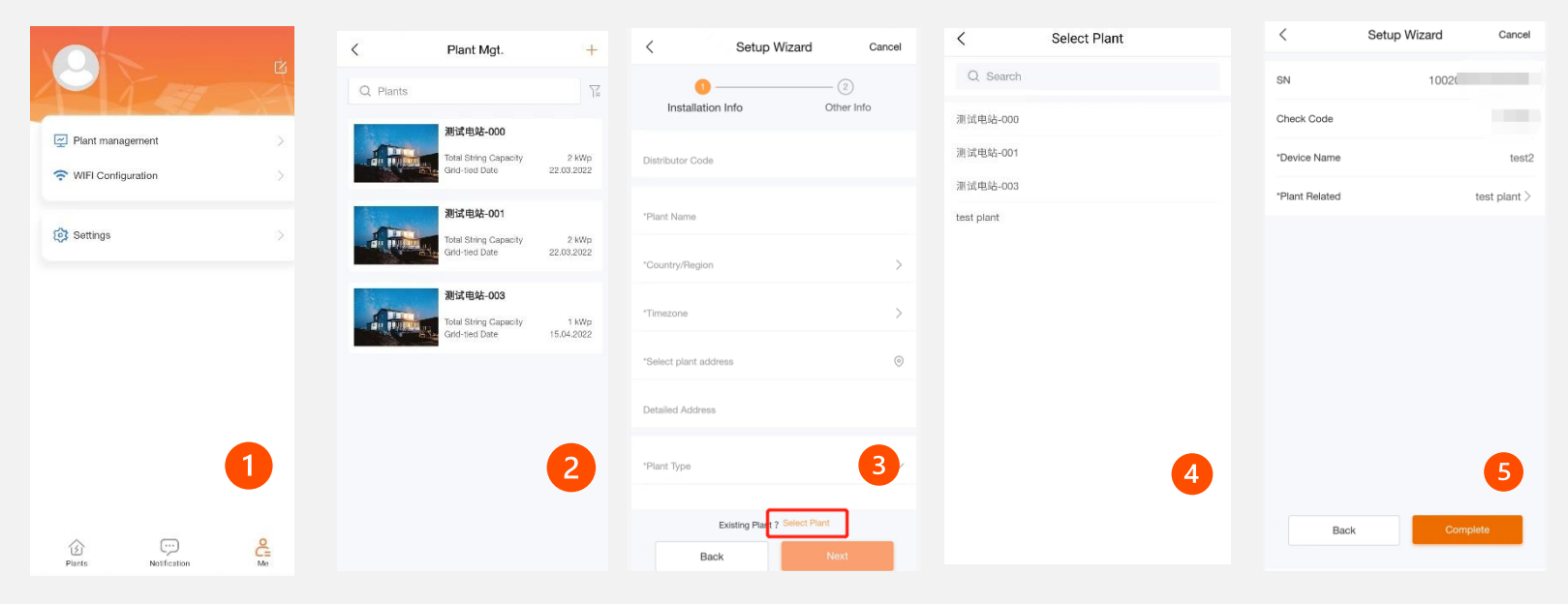

## WIFI Configuration

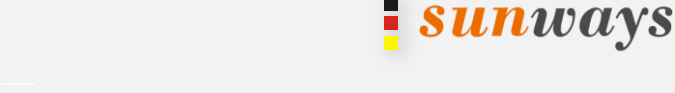

Step 1: Log in to the overview screen, tap[Me]

Step 2: In [Me] screen, tap [WIFI Configuration.], enter the page and click [To Connect], connect the hotpot of inverter, go back to the APP and tap [To configure]

Step3: page will automatically go to 10.10.100.254, both username and password are admin. After login, the setting page will show. Refer to the WIFI Module User Manual for more guidance.

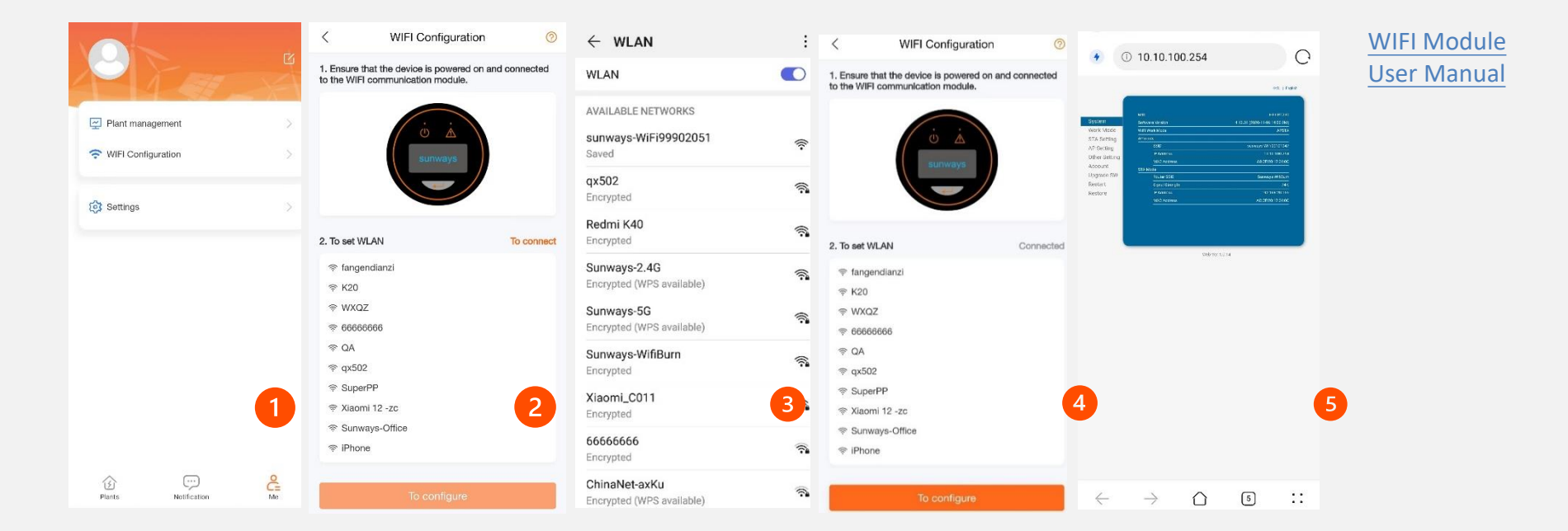

### Settings

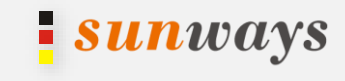

Step 1: Log in to the overview screen, tap[Me]

Step 2: In [Me] screen, tap[Settings]

Step 3: Account security: change your email address and login password

Electricity price setting: set the electricity unit price and currency

Date and time: change the date format

Default language: change the displayed language Help: frequent asked questions

After-sale service: contact method of after-sale service worldwide

worldwide

About: the software version of the APP, terms of use, privacy policy, official website and check for update.

| ■‱此表圖                   |          | OR 🕞 10:3    | 17 |
|-------------------------|----------|--------------|----|
| <                       | Settings |              |    |
| Account security        |          |              | >  |
| Electricity Price Setti | ng       | 4\$(USA)/kWh | >  |
| Date and time           |          |              | >  |
| Default language        |          | English      | >  |
| Help                    |          |              | >  |
| After-sale service      |          |              | >  |
| About                   |          | 1.3.2        | >  |
|                         |          |              |    |
|                         |          |              |    |
|                         |          |              |    |
|                         | Log out  |              |    |
|                         | 0        |              |    |

**View Plant** 

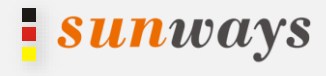

Log in to [Plants] screen, filter the PV plants to be displayed, tap [Plant Name] to view the plant details.

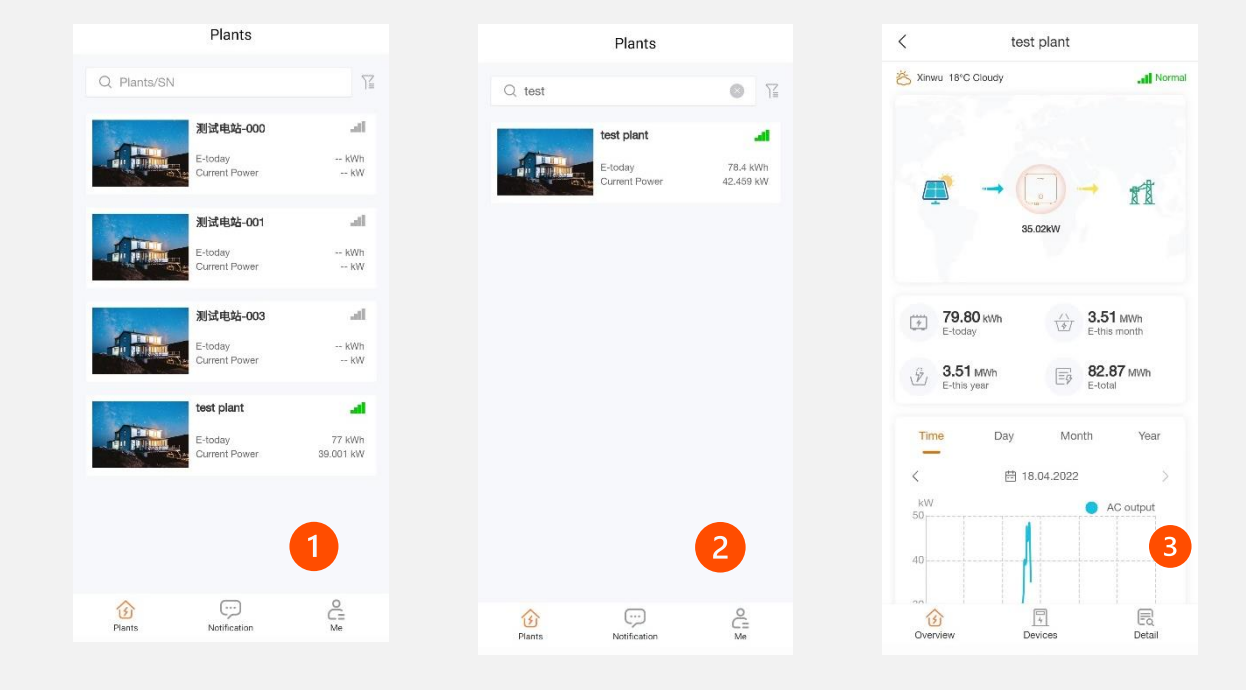

### View Device

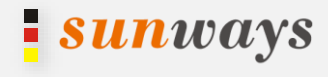

## Log in to overview screen, tap [Plants], tap [Devices], you can see real-time information, historical information and basic information of device

| t1      |                                               | <                                                                                                    |                    | test plan | <           |      |           | Plants        |      |
|---------|-----------------------------------------------|----------------------------------------------------------------------------------------------------|--------------------|-----------|-------------|------|-----------|---------------|------|
| E-to    | VALUE AND AND AND AND AND AND AND AND AND AND | AND DESCRIPTION OF THE OWNER OF THE OWNER OF THE OWNER OF THE OWNER OF THE OWNER OF THE OWNER OF THE OWNER OF T | 12<br>I            | e Name/SN | Q Device    | Ϋ́   | ٦         |               | est  |
| 82.8    | 'ower                                         | Current Pow                                                                                                    | at                 |           | test1       | al . | -         | test plant    |      |
| E-to    | 14                                            | 44.04<br>kW                                                                                                    | 100200020012000C   |           | SN          | Wh   | 78.4 kWh  | E-today       |      |
| 82.7    | minin                                         | The second second                                                                                               | GPRS               | hod       | Comm Metho  | KW.  | 42.459 kW | Current Power | and: |
|         | Illine                                        |                                                                                                    | Grid-tied Inverter | 9         | Device Type |      |           |               |      |
| 2:42 1  | Update                                        |                                                                                                    |                    |           |             |      |           |               |      |
|         | 5                                             | Device Status                                                                                                   |                    |           |             |      |           |               |      |
|         |                                               | Output Mode                                                                                                    |                    |           |             |      |           |               |      |
|         |                                               | Total Hours                                                                                                    |                    |           |             |      |           |               |      |
|         |                                               | Export Limit                                                                                                    |                    |           |             |      |           |               |      |
|         | CV                                            | Grid Frequency                                                                                                  |                    |           |             |      |           |               |      |
|         | ierature                                      | Inverter Tempera                                                                                                |                    |           |             |      |           |               |      |
|         |                                               | DC Input                                                                                                    |                    |           |             |      |           |               |      |
| ie(V)   | Vr                                            | MPPT                                                                                                    |                    |           |             |      |           |               |      |
| 2       |                                               | PV1                                                                                                    |                    |           |             |      |           |               |      |
| .0      |                                               | PV2                                                                                                    |                    |           |             |      |           |               |      |
| .0      |                                               | PV3                                                                                                    | 2                  |           |             |      |           |               |      |
| .9      |                                               | PV4                                                                                                    |                    |           |             |      |           |               |      |
|         |                                               | PV5                                                                                                    |                    | -         |             |      | 0         |               |      |
|         |                                               |                                                                                                    | Eq                 | 4         | G           |      | C=<br>Me  | Notification  |      |
| al info | His                                           | Real-time Info                                                                                                  | Detail             | Devices   | Overview    |      |           |               |      |

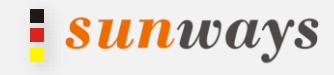

## I am a Distributor

## Log in

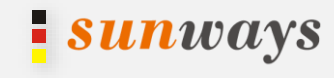

⊕ English ∨ **sun**ways Energy . Connects All  $\odot$ 13102@gg.com ..... Remember me Forgot password? Register Demo Site Version: 1.3.2

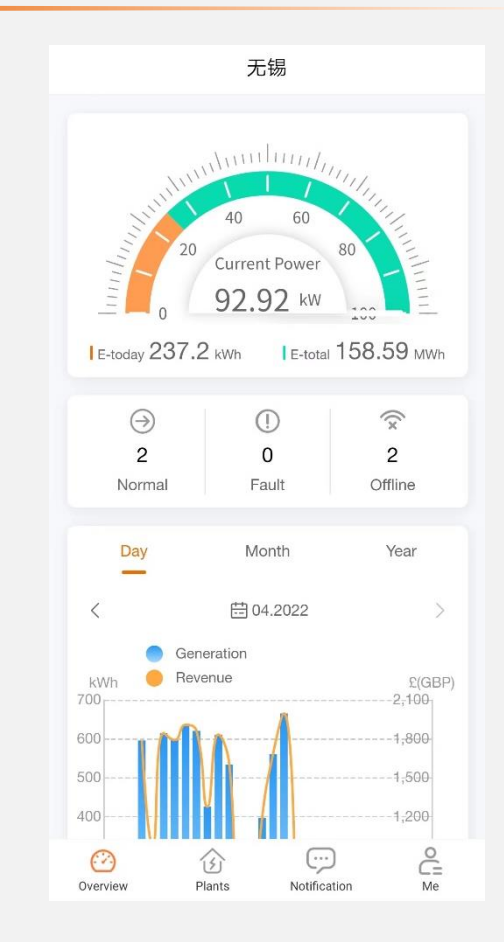

### Note

•

Only owner account can be registered via APP. If you don't have an account yet, please contact your superior distributor or Sunways Log Out

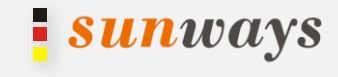

Step 1: Log in to the overview screen, tap[Me]

### Step 2: In [Me] screen, tap[Settings]

Step 3: Tap [Log out]

| 无锡-运维                |      |
|----------------------|------|
| MA A                 | - AV |
| Company info         | >    |
| 🛃 Plant management   | >    |
| 穼 WIFI Configuration | >    |
| Settings             | >    |
|                      |      |
|                      |      |
|                      |      |
|                      |      |
|                      |      |
| Ø \$ (               |      |

| © ≝al ∝ ⊛<br>< Settings   | で以下11:20       |
|---------------------------|----------------|
| Account security          | >              |
| Electricity Price Setting | 4\$(USA)/kWh > |
| Date and time             | >              |
| Default language          | English >      |
| Help                      | >              |
| After-sale service        | >              |
| About                     | 1.3.2 >        |
|                           |                |
|                           |                |
|                           | 7              |
| Log out                   | J              |

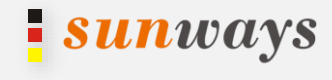

- Step 1: Log in to the overview screen, tap[Me]
- Step 2: In [Me] screen, tap [Plant management], enter the page and click [+] in the upper-right corner

Step 3: Enter the PV plant information as required, including [Device Scanning]-[Installation Info]-[Other Info] After completed, tap[Complete], end.

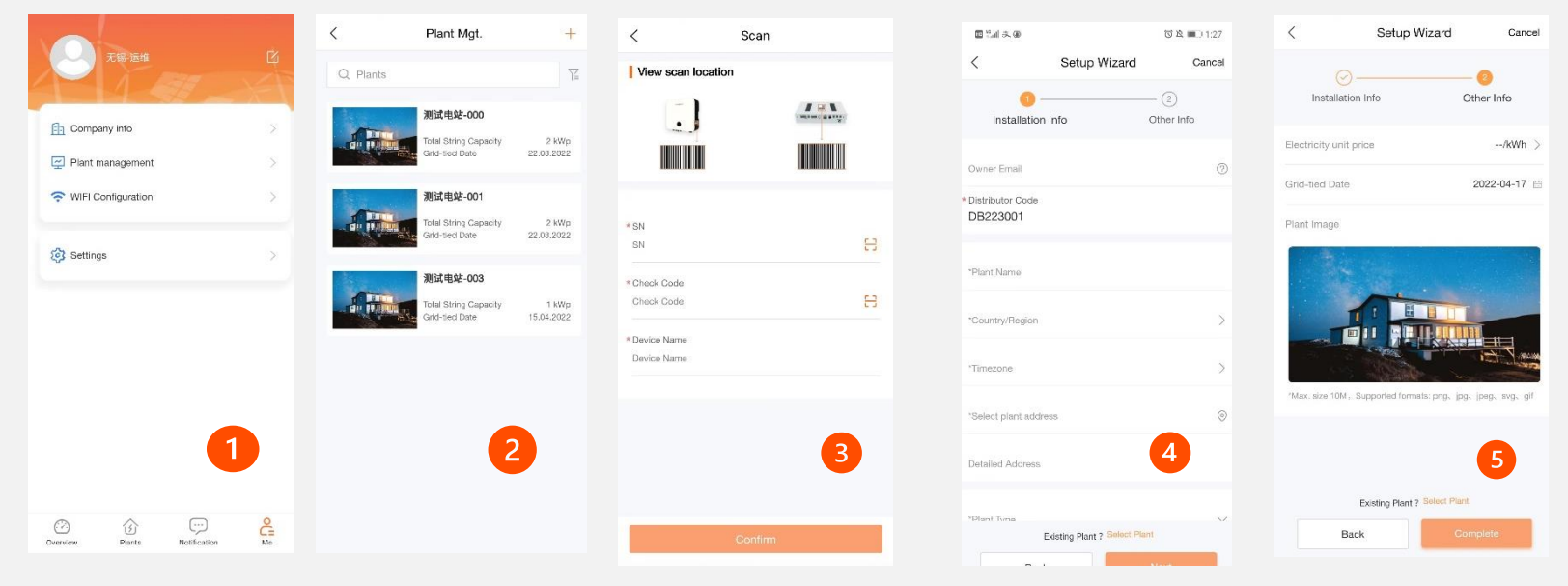

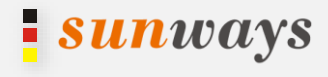

Precondition: You already have created PV plant on monitoring. If not, please operate as last page(Create a Plant).

Step 1: Log in to the overview screen, tap[Me]

Step 2: In [Me] screen, tap [Plant Mgt.], enter the page and click [+] in the upper-right corner

Step 3: Enter the device information as required, tap[Select plant] down the page, choose the right related plant, complete.

|                                 | < Plant Mgt.                            | +                   | < Setup Wizard                              | Cancel   | < Select Plant | <             | Setup Wizard Cancel |
|---------------------------------|-----------------------------------------|---------------------|---------------------------------------------|----------|----------------|---------------|---------------------|
| 无弱-运维 🖸                         | Q Plants                                | 72                  | 0(                                          | 2        | Q. Search      | SN            | 1002                |
|                                 | 测试机能                                    |                     | Installation Info Oth                       | ner Info | 测试电站-000       | Check Code    |                     |
| Company info                    | Total String Capacity                   | 2 kWp               | Owner Email                                 | 0        | 测试电站-001       | *Device Nam   | e test2             |
| Plant management                | Grid-Sed Date                           | 22.03.2022          | * Distributor Code<br>DB223001              |          | 测试电站-003       | *Plant Relate | d test plant >      |
| WIFI Configuration >            | 测试电站-001                                |                     |                                             |          | test plant     |               |                     |
| A                               | Total String Capacity<br>Gird-tied Date | 2 kWp<br>22.03.2022 | "Plant Name                                 |          |                |               |                     |
| Settings                        | 测试电站-003                                |                     | *Country/Region                             | >        |                |               |                     |
|                                 | Grid-tied Date                          | 1 kWp<br>15.04.2022 | "Timezone                                   | >        |                |               |                     |
|                                 |                                         |                     | *Select plant address                       | 0        |                |               |                     |
| 1                               |                                         |                     | Detailed Address                            | 3        |                |               | ß                   |
|                                 |                                         | 6                   | *Diant Turne<br>Existing Plant Select Plant |          |                |               | Back Complete       |
| CVerview Plants Notification Me |                                         |                     | Back Ne                                     | xt       |                |               |                     |

## WIFI Configuration

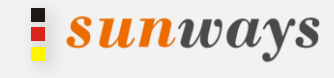

#### Step 1: Log in to the overview screen, tap[Me]

Step 2: In [Me] screen, tap [WIFI Configuration.], enter the page and click [To Connect], connect the hotpot of inverter, go back to the APP and tap [To configure]

Step3: page will automatically go to 10.10.100.254, both username and password are admin. After login, the setting page will show. Refer to the WIFI Module User Manual for more guidance.

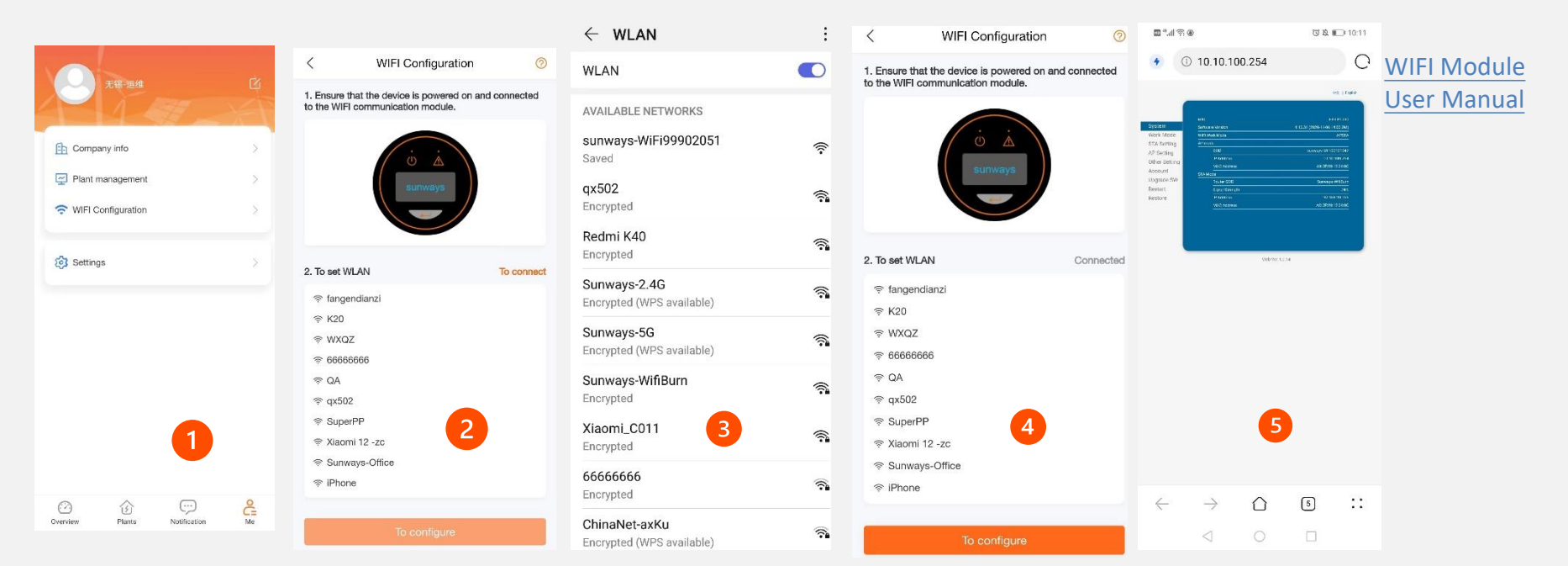

### Settings

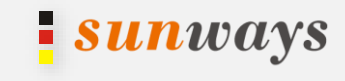

Step 1: Log in to the overview screen, tap[Me]

Step 2: In [Me] screen, tap[Settings]

Step 3: Account security: change your email address and login password

Electricity price setting: set the electricity unit price and currency

Date and time: change the date format

Default language: change the displayed language Help: frequent asked questions

After-sale service: contact method of after-sale service worldwide

worldwide

About: the software version of the APP, terms of use, privacy policy, official website and check for update.

| ■‱此表圖                   |          | OR 🕞 10:3    | 17 |
|-------------------------|----------|--------------|----|
| <                       | Settings |              |    |
| Account security        |          |              | >  |
| Electricity Price Setti | ng       | 4\$(USA)/kWh | >  |
| Date and time           |          |              | >  |
| Default language        |          | English      | >  |
| Help                    |          |              | >  |
| After-sale service      |          |              | >  |
| About                   |          | 1.3.2        | >  |
|                         |          |              |    |
|                         |          |              |    |
|                         |          |              |    |
|                         | Log out  |              |    |
|                         | 0        |              |    |

## **View Account Data**

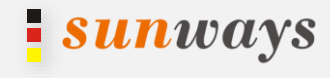

Log in to [Overview] screen, this page displayed the status of the plants, power yield conditions, revenue and energy saving and emission reduction.

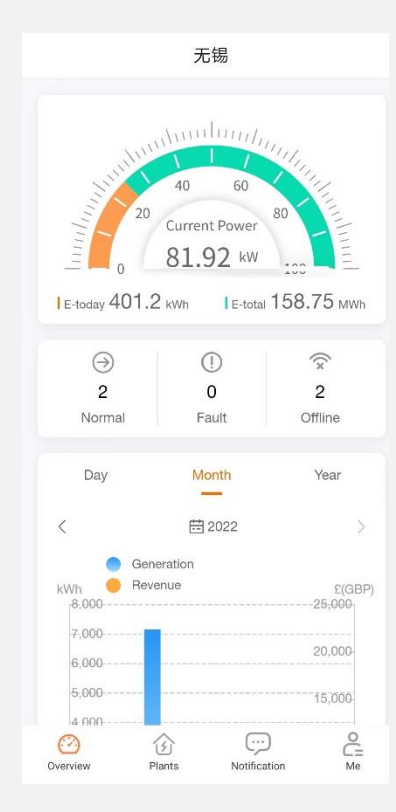

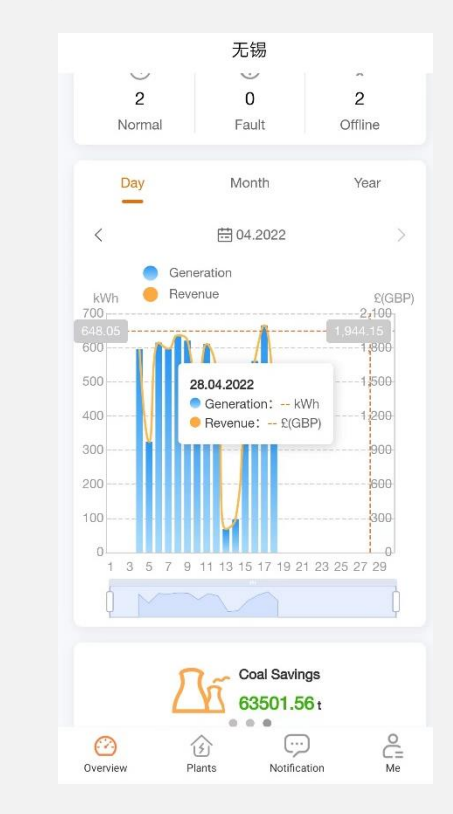

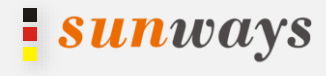

## Log in to [Plants] screen, filter the PV plants to be displayed, tap [Plant Name] to view the plant details.

| Plants                                       | < test pl                        | ant                           | < test pl               | ant                      |
|----------------------------------------------|----------------------------------|-------------------------------|-------------------------|--------------------------|
| Q Plants/Email/SN                            | Q Device Name/SN                 | Ϋ́Ξ                           | 🖄 Xinwu 21°C Cloudy     |                          |
| 4011                                         | test1                            |                               |                         |                          |
| E-today kWh<br>Current Power kW              | SN<br>Comm Method<br>Device Type | 1002000<br>Grid-tied Inverter |                         |                          |
| 0408                                         |                                  |                               | 36.16k                  | W                        |
| E-today kWh<br>Current Power kW              |                                  |                               |                         |                          |
| test1                                        |                                  |                               | 211.70 kWh<br>E-today   | S.65 MWh<br>E-this month |
| E-today 207.2 kWh<br>Current Power 35,369 kW |                                  |                               | J.65 MWh<br>E-this year | <b>83.00</b> MWh E-total |
| test plant                                   |                                  |                               | Time Day                | Month Year               |
| E-today 211.7 kWh<br>Current Power 36.161 kW |                                  |                               | <                       | .2022                    |
|                                              |                                  | 2                             | kW<br>60                | AC output                |
|                                              |                                  |                               | 50                      |                          |
|                                              |                                  |                               | 40                      |                          |
|                                              |                                  |                               | 1                       | Ed                       |

### **View Device**

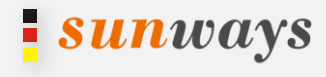

Log in to overview screen, tap [Plants], tap [Devices], you can see real-time information, historical information and basic information of device.

| Plants                   |           | <                                | test plant                |            | <                | test1               |              |
|--------------------------|-----------|----------------------------------|---------------------------|------------|------------------|---------------------|--------------|
| Q Plants/Email/SN        | Ϋ́        | Q Device Name/S                  | SN .                      | <u>∏</u>   |                  |                     |              |
| 4011                     | - 4       | test1                            |                           | <b>a</b> . | Current Pow      | E-tot<br>82.88      | al<br>B MWh  |
| E-today<br>Current Power | kWh<br>kW | SN<br>Comm Method<br>Device Type | 1002000<br>Grid-tied Inve | ter        | 44.04<br>kW      | E-too<br>82.70      | jay<br>O kWh |
| 0408                     | at        |                                  |                           |            |                  | Update 11:02:42 18. | .04.202      |
| E-today<br>Current Power | KWh<br>KW |                                  |                           |            | Device Status    |                     |              |
|                          |           |                                  |                           |            | Output Mode      |                     |              |
| test1                    |           |                                  |                           |            | Total Hours      |                     |              |
| E-today                  | 207.2 kWh |                                  |                           |            | Export Limit     |                     |              |
| Current Power            | 35.369 kW |                                  |                           |            | Grid Frequency   |                     |              |
| tect plant               |           |                                  |                           |            | Inverter Tempera | iture               |              |
| E-today                  | 211.7 kWh |                                  |                           |            | DC Input         |                     |              |
| Current Power            | 30.101 KW |                                  |                           |            | MPPT             | Voltage(V)          | С            |
|                          |           |                                  |                           |            | PV1              | 677.2               |              |
|                          |           |                                  |                           |            | PV2              | 677.0               |              |
|                          |           |                                  | 6                         |            | PV3              | 677.0               |              |
|                          |           |                                  |                           |            | PV4              | 670.9               |              |
|                          |           | Î                                | <b>!</b>                  |            | PV5              | 0.0                 |              |
|                          | 0         | Overview                         | Devices Detail            |            |                  | Ec                  |              |

## **Parameter Settings**

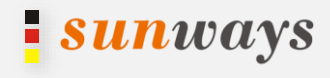

For distributor account, device parameters can be set through app. Step 1: Log in to overview screen, tap [Me] Step 2: In the [Plant management], tap the device that you want to set Step 3: Tap[...] in the upper-right corner, tap[ Parameter Setting]

|                        | ■14曲本● び及 Ⅲ13:58                                 | < test plant +      | <             | test1              | < test1            |
|------------------------|--------------------------------------------------|---------------------|---------------|--------------------|--------------------|
| 无锡-运维 🖸                | < test plant 🧷                                   | Q Device Name/SN    |               |                    |                    |
| A A ME SAS             |                                                  |                     | Device Name   |                    | Basic Info test1 > |
|                        |                                                  | Inverter SN 1002000 | SN            | 10020002001        |                    |
| Company info           |                                                  | Device Model St.    | Check Code    | 275-               | Parameter Settings |
| Plant management       |                                                  |                     |               |                    |                    |
| 🗢 WIFI Configuration 🛛 | Owner Email viaokai199559@rd.com                 |                     | Device Type   | Grid-tied Inverter |                    |
|                        | Distributor Code DB223001                        |                     | Device Model  | STT-50KTL          | Delete             |
| 😥 Settings             | Plant Name test plant                            |                     | Plant Related | test plant         |                    |
|                        | Plant Type Residential Plant                     |                     |               |                    |                    |
|                        | Grid-tied Date 17.04.2022                        |                     |               |                    |                    |
|                        | Total String 10                                  |                     |               |                    |                    |
|                        | Number of Solar 10                               |                     |               |                    |                    |
|                        | Country/Region 中国大陆 (China mainland)             |                     |               |                    |                    |
|                        | Timezone Beljing                                 |                     |               |                    |                    |
|                        | Address 江苏省无锡市新吴区新安街道520烘焙坊(国<br>家软件图店)无锡(国家)软件园 |                     |               |                    |                    |
|                        | Detailed Address                                 |                     |               |                    |                    |
|                        | Detail Devices                                   | Detail Devices      |               |                    |                    |
| Construction Me        |                                                  |                     |               |                    |                    |

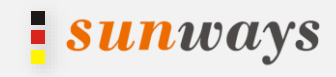

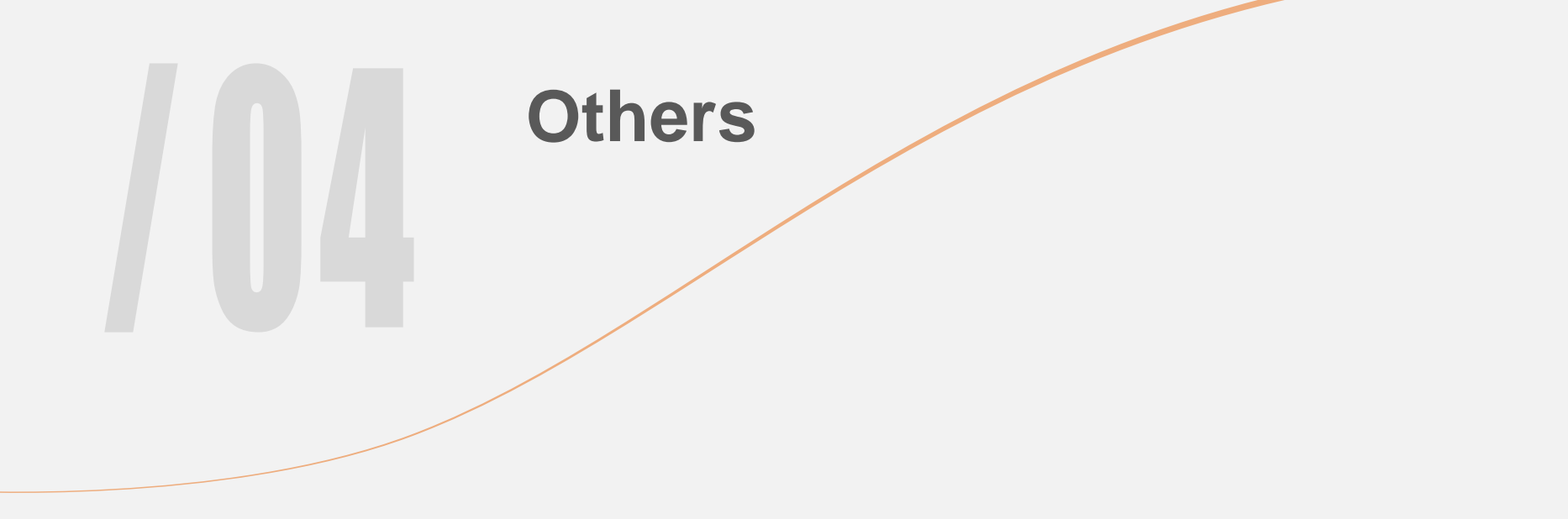

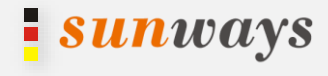

#### Sunways will send notifications when system updating or other maintenance.

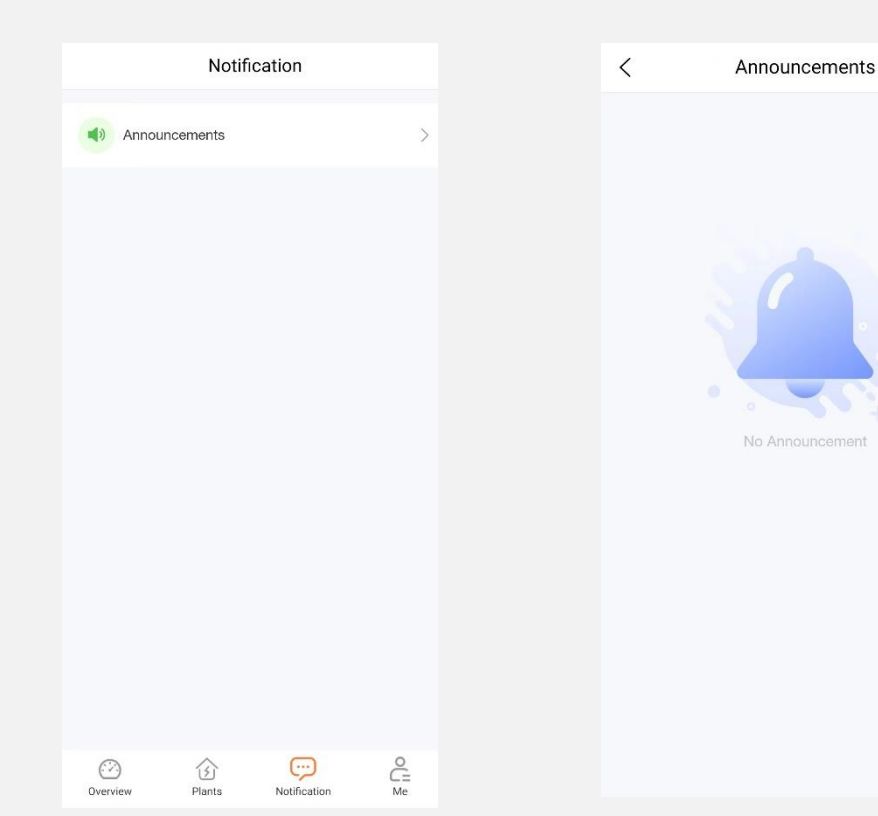

## Forget password

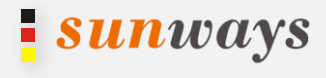

Step 1: In login screen, tap [Forgot password[ and enter.

Step 2: Verify email first, then reset the password, and log in with the new password

| nglish ~                    |          | < Forgot pas             | ssword   | < Forgo           | < Forgot password |  |  |
|-----------------------------|----------|--------------------------|----------|-------------------|-------------------|--|--|
| Sunways                     |          | 0<br>Verify Email        | Password | ⊘<br>Verify Email | Password          |  |  |
| 1010005F 0                  |          | Input your email address |          | New Password      |                   |  |  |
| 13102355@qq.com             |          | Verification code        | Send     | Confirm Password  |                   |  |  |
| Remember me                 |          | Nex                      |          |                   | Yes               |  |  |
| Forgot password?            | Register |                          |          |                   |                   |  |  |
|                             |          |                          |          |                   |                   |  |  |
|                             |          |                          |          |                   |                   |  |  |
|                             |          |                          |          |                   |                   |  |  |
| Demo Site<br>Version: 1.3.2 |          |                          |          |                   |                   |  |  |

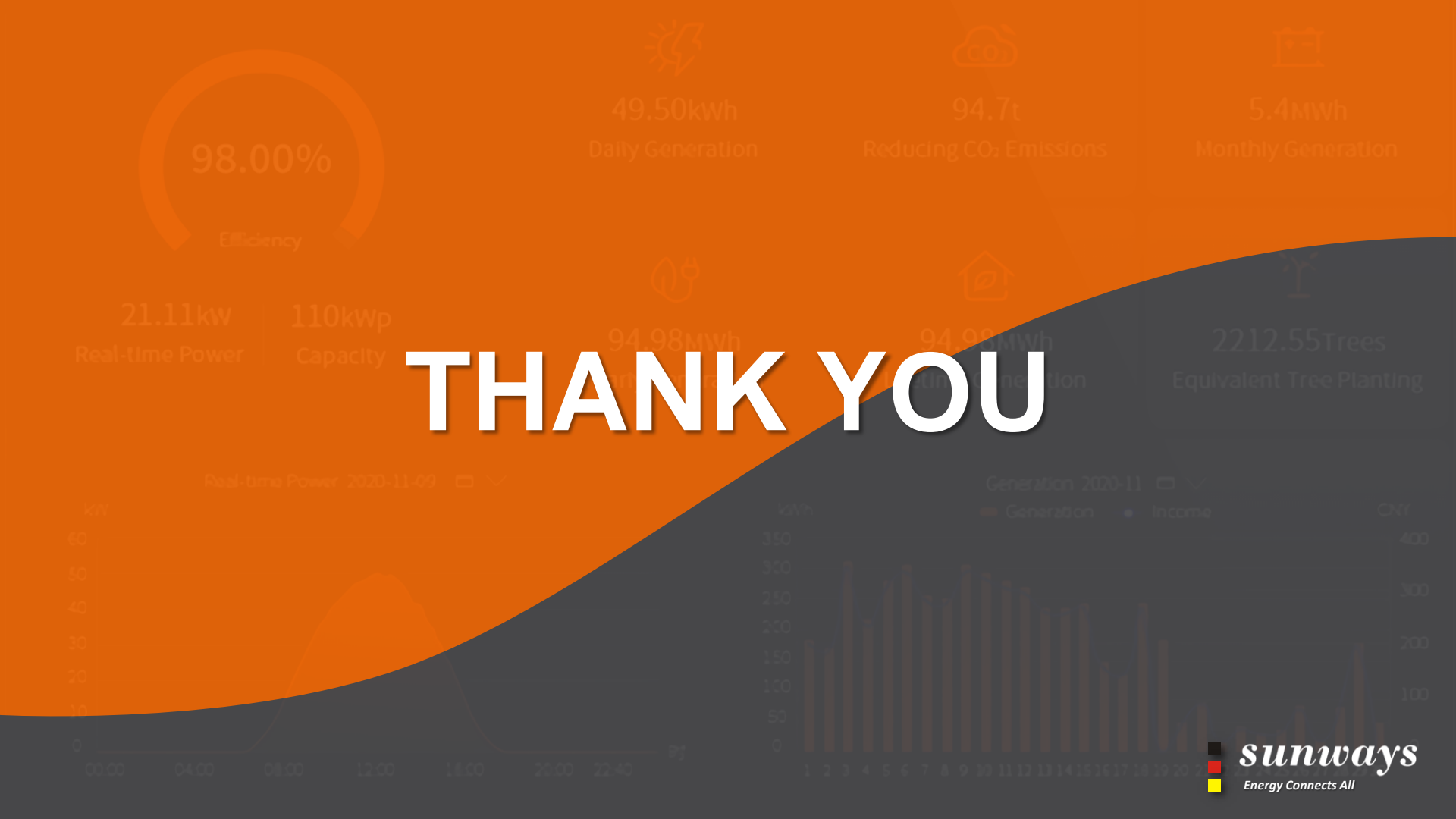